# **Cloud Protection for Salesforce**

**Quick Installation Guide** 

### 目次

| 1:       | : ソリューション概要                                                                                                    | 3                              |
|----------|----------------------------------------------------------------------------------------------------|--------------------------------|
| 2:       | : 導入                                                                                                    | 4                              |
|          | 21 Salesforceの対応エディション                                                                                                    | 5                              |
|          | 2.1 Salesion Ceoの対応エアイフョン                                                                                                    | 5<br>5                         |
|          | 2.2 防淀未11                                                                                                    | 5                              |
|          | 2.2.2 Chatter 設定で 投稿とコメントの編集を許可します                                                                                                    | 5                              |
|          | 2.2.2 Onducer 設定して、実間とコンシーの編集を計りします                                                                                                    | 5                              |
|          | 2.2.6 (2.2.5) (2.2.5) | 6                              |
|          |                                                                                                    |                                |
| 3.       | ・ インストール                                                                                                    | 7                              |
| 0.       | 3.1 アプリケーションをインストールする                                                                                                    | 8                              |
| 4:       | : 権限セットとライセンスの指定                                                                                                    | 9                              |
|          | 4.1 WithSecure Cloud Protection User 権限セットを指定する                                                                                                    | 10                             |
|          | 4.2 WithSecure Cloud Protection Admin 権限セットを指定する                                                                                                    | 10                             |
|          |                                                                                                    | 10                             |
|          | 4.3 WithSecure Cloud Protection ライセンスを指定する                                                                                                    | 10<br>10                       |
|          | 4.3 WithSecure Cloud Protection ライセンスを指定する                                                                                                    | 10                             |
| 5:       | <ul> <li>4.3 WithSecure Cloud Protection ライセンスを指定する</li> <li>: アップグレードする</li> </ul>                                                                                                    | 10<br>                         |
| 5:       | 4.3 WithSecure Cloud Protection ライセンスを指定する<br>: アップグレードする                                                                                                    | 10<br>                         |
| 5:       | 4.3 WithSecure Cloud Protection ライセンスを指定する<br>: アップグレードする<br>5.1 アプリケーションをアップグレードする                                                                                                    | 10<br>                         |
| 5:<br>6: | <ul> <li>4.3 WithSecure Cloud Protection ライセンスを指定する</li> <li>アップグレードする</li> <li>5.1 アプリケーションをアップグレードする</li> <li>アンインストール</li> </ul>                                                                                                    | 10<br>10<br>                   |
| 5:<br>6: | <ul> <li>4.3 WithSecure Cloud Protection ライセンスを指定する</li> <li>アップグレードする</li> <li>5.1 アプリケーションをアップグレードする</li> <li>アンインストール</li> <li>6.1 権限セットの指定を削除する</li> </ul>                                                                                                    | 10<br>10<br>10<br>10<br>10<br> |

### ソリューション概要

WithSecure Cloud Protection for Salesforceは、Salesforceプラットフォームの既存のセキュリティ機能を強化および拡張するように設計されたクラウドベースのセキュリティソリューションです。

WithSecure Cloud Protection for Salesforceは、Salesforce Cloudに出入りするコンテンツを分析します。これにより、Salesforce組織からアップロードまたはダウンロードされるファイルやURLが、会社、パートナー、顧客に対するサイバー攻撃に使用されることがなくなります。

このソリューションには、SalesforceアプリケーションとWithSecure Security Cloudが含まれています。WithSecure Security Cloud. WithSecure Security Cloudは、ファイルとWebサイトのレピュテー ションとセキュリティサービスを提供します。WithSecure Cloud Protection for Salesforceアプリケーションは、会社が使用している Salesforce Sales、Service、またはExperience Cloud図旧名 「Community Cloud」図にインストールされます。他のソフトウェ アをインストールしたり、ネットワーク構成を変更したりする必要

はありません。 WithSecure Security Cloudは、脅威を分析して対応するためのクラ ウドベースのシステムです。数百万のセンサーノードから脅威イン テリジェンスを収集し、デジタル脅威の大規模なデータベースを作 成します。このデータベースは、世界的なサイバー脅威をリアルタ

イムで表示します。

WithSecure Cloud Protection for Salesforceは、このデータを使用して、グローバルまたはローカルの脅威状況の変化に迅速に対応します。たとえば、当社のヒューリスティック分析と動作分析によって新たなゼロデイ攻撃が検出された場合、当社はこの情報をすべての顧客と共有します。これにより、高度な攻撃が最初に検出された直後に無効化することができます。

このソリューションは遅延を短縮するように設計されており、 Salesforceの使用には影響しません。ファイルまたはコンテンツを分 析する際、このソリューションはWithSecure Security Cloudを利用 する多段階プロセスを使用します。このプロセス内のステップは、 コンテンツのリスクプロファイルに基づいてアクティブ化されます。 たとえば、ゼロデイマルウェアやその他の高度な脅威を使用した攻 撃を防ぐように設計されたSmart Cloud Sandboxingテクノロジーを 使用して、リスクの高いファイルのみがより徹底的な分析を受けま す。

### 導入

#### トピック:

- Salesforceの対応エディション
- 前提条件

このセクションでは、WithSecure Cloud Protection for Salesforceを 組織に導入する手順について説明します。

- アプリケーションの導入には次のステップがあります:
- アプリケーションをインストールする
- 権限セットとライセンスの指定
- アプリケーションの設定

以前のバージョンからアップグレードする場合は、アプリケーショ ンをアップグレードするページ13を参照してください。

### 2.1 Salesforceの対応エディション

With Secure Cloud Protection for Salesforce  $\mathcal{P}\mathcal{T}\mathcal{V}\mathcal{T}\mathcal{V}$ , Salesforce Classic  $\mathcal{L}$ Lightning Experience の両方のユーザインターフェースで使用できます。

WithSecure Cloud Protection for Salesforceアプリケーションは、次のSalesforceエディションと互換性 があります。

- Enterprise
- パフォーマンス
- Unlimited
- デベロッパー

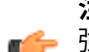

注:アプリケーションを運用環境にインストールする前に、サンドボックスでテストすることを 🐠 強くお勧めします。

#### 2.2 前提条件

WithSecure Cloud Protection for Salesforceのインストールを開始する前に、ここでSalesforce設定 を確認してください。

### 2.2.1 Chatter 機能を有効にします

WithSecure Cloud Protection for Salesforceをインストールして使用するには、Salesforce組織内でChatter 機能が有効になっている必要があります。

Chatter 機能を有効にするには

- 1. システム管理者のアカウントでSalesforceにログインします。
- 環境設定を開き、[設定]を選択します。
- 3. 機能設定 > Chatter > Chatter 設定 を開きます。
- 4. 設定を変更するために[編集]を選択します。
- 5. Chatter 設定の下の [有効化] を選択し、[保存] を選択します。

### 2.2.2 Chatter 設定で、投稿とコメントの編集を許可します

Chatterの投稿とコメントでユーザーの言及が問題が発生することを阻止するために Chatter 設定の [ユー ザに投稿とコメントの編集を許可]設定を有効にすることを強く推奨します。

この設定をSalesforceの組織でオンにするには

- 1. システム管理者のアカウントでSalesforceにログインします。
- 2. 環境設定を開き、[設定]を選択します。
- 3. 機能設定 > Chatter > Chatter 設定 を開きます。
- 4. 設定を変更するために [編集] を選択します。
- 5. [投稿とコメントの変更] で [ユーザに投稿とコメントの編集を許可] を選択して、[保存] を選択しま す。

### 2.2.3 添付ファイルを Salesforce ファイルのアップロードとして許可する

ファイルを添付ファイルとして保存し、Salesforce Classicのユーザーインターフェイスを使用する場 合は、添付ファイルの設定ではなく、[Salesforce Filesとしてアップロードされたレコードの添付ファ イル関連のファイル の設定を有効にすることを推奨します。

この設定をオンにすると、添付ファイルとしてアップロードされたファイルは、アップロードまたはダ ウンロード時にSalesforceファイルに変換され、WithSecure Cloud Protection for Salesforceによってス キャンされます。

この設定をSalesforceの組織でオンにするには

- 1. システム管理者のアカウントでSalesforceにログインします。
- 2. 環境設定を開き、[設定]を選択します。
- 3. 機能設定 > Salesforce Files > 一般設定 を選択します。
- 4. 設定を変更するために [編集] を選択します。
- 5. [レコードの [添付ファイル] 関連リストにアップロードされたファイルは、添付ファイルとしてでは なく Salesforce Files としてアップロードされます] を選択して、[保存] を選択します。

### 2.2.4 他の言語を設定する

WithSecure Cloud Protection for Salesforceのデフォルト言語は英語ですが、他の言語を設定できます。 WithSecure Cloud Protection for Salesforceは現在次の言語をサポートしています。

- 中国語図簡体字図
- 中国語図繁体字図
- チェコ語
- 英語
- フランス語
- ドイツ語
- ハンガリー語
- イタリア語
- 日本語
- 韓国語
- 研磨
- ポルトガル語
- ロシア語
- ・ スロバキア
- スペイン語
- タイ語
- トルコ語

**注:** インストール時に管理者が選択した言語が警告の表示言語になります。

C-

他の言語を設定するには

- 1. システム管理者のアカウントでSalesforceにログインします。
- 2. 環境設定を開き、[設定]を選択します。
- 3. メニューから ユーザ インターフェース > 翻訳ワークベンチ > 翻訳設定 を選択します。
- 4. 有効にする言語の [アクティブ] チェックボックスを選択します。

WithSecure Cloud Protection for Salesforceで有効にした言語をアカウント設定の設定 > 個人情報 > 言 語とタイム ゾーン から選択できるようになります。

インストール

トピック:

 アプリケーションをインストール する ここでは、アプリケーションをインストールする方法について説明 します。

以前のバージョンからアップグレードする場合は、アプリケーショ ンをアップグレードするページ13を参照してください。

### 3.1 アプリケーションをインストールする

次の方法でアプリケーションを Salesforce 環境にインストールできます。

- **1.** システム管理者のアカウントでSalesforceにログインします。
- 2. Salesforce AppExchange マーケットプレイスを開き、WithSecure Cloud Protection アプリケー ションを探し、[今すぐ入手]を選択してインストールを開始します。

WithSecure Cloud Protection は *Salesforce AppExchange* から入手できます。 https://appexchangeip.salesforce.com/appxListingDetail?listingId=a0N3A00000EJGgnUAH

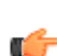

注: WithSecure Cloud Protection for Salesforceのリリース プレビューまたはベータ版をイン ● ストールする場合、管理インストールパッケージへのダイレクトリンクが提供されます。イ ンストールを開始するには Web ブラウザでリンクを開いてください。

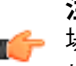

注: すでにリリースプレビュー版やベータ版のアプリケーションがインストールされている ● 場合は、それをアンインストールしてから新しいバージョンのアプリケーションをインストー ルしてください。

- 3. アプリケーションのインストール先 (Salesforce プロダクション環境またはサンドボックス) に応じ て [本番組織にインストール] または [Sandbox にインストール] を選択し、使用条件に同意します。
- 4. インストールの詳細をクリックします。
- 5. [私は契約条件を理解し、同意します]を選択し、[確認してインストール]を選択します。
- 6. [管理者のみのインストール]を選択し、[インストール]を選択します。
- 7. [はい、これらのサードパーティ Web サイトにアクセスを許可します]を選択して、アプリケーショ ンが WithSecure Security Cloud サービスに接続することを許可します。[次へ] を選択します。
- 8. インストールが完了するまで待ちます。

重要:アプリのインストールに時間がかかっているメッセージが届く場合、Salesforceから ┏━ アプリがインストールが完了したメールが届くまでお待ちください。

9. インストールが完了したら、[OK]をクリックします。

WithSecure Cloud Protection for Salesforceがインストールされ、使用できます。

WithSecure Cloud Protection for Salesforceをインストールした後

- 1. 権限セットとライセンスの指定します。
- アプリケーションの設定を行います。手順については、「管理者ガイド」を参照してください。

### 権限セットとライセンスの指定

#### トピック:

- WithSecure Cloud Protection User 権限セットを指定する
- WithSecure Cloud Protection Admin 権限セットを指定する
- WithSecure Cloud Protection ライ センスを指定する

アプリケーションをインストールした後、WithSecure Cloud Protection for Salesforceの権限セットとライセンスを割り当てる必要があります。

### 4.1 WithSecure Cloud Protection User 権限セットを指定する

WithSecureのソフトウェアライセンスを購入していない場合でも、組織内のすべてのアクティブユー ザーにWithSecure Cloud Protection Userの権限セットを割り当てる必要があります。

次の方法で WithSecure Cloud Protection Userの権限セットを指定できます。

- 1. システム管理者のアカウントで Salesforce にログインします。
- 2. [アプリケーションランチャー]から [Cloud Protection]を開きます。
- 3. 管理>ツールを開き、「ユーザ権限セットの管理」で[指定]を選択します。

Salesforce 組織内のアクティブユーザにWithSecure Cloud Protection Userの権限セットが割り当 てられます。

注:権限セットは、バックグラウンドでアクティブユーザーに割り当てられます。

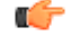

4. 管理 > ツールで、[有効化]を選択すると、WithSecure Cloud Protection User権限セットの自動割 り当てが有効になり、WithSecureアプリケーションのインストール後にSalesforce 組織に追加され る新しいユーザに権限セットが自動的に割り当てられます。

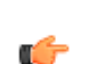

**ヒント:**このオプションを有効にしておくことを推奨します。

タスクがアクティブ化されて完了すると、アプリは情報アラートを作成します。

WithSecure権限セットの割り当てに失敗した場合、アプリは権限セットを受け取らなかったユーザIDの リストを含むエラー警告を生成します。

### 4.2 WithSecure Cloud Protection Admin 権限セットを指定する

アプリケーションの設定、アナリティクス(分析)、およびレポートにアクセスすることが許可される ユーザに、WithSecure Cloud Protection Admin (管理者) 権限を割り当てる必要があります。

次の方法で WithSecure Cloud Protection Admin ユーザの権限セットを指定できます。

1. システム管理者のアカウントで Salesforce にログインします。

- 2. 環境設定を開き、[設定]を選択します。
- 3. ユーザ > 権限セット > WithSecure Cloud Protection 管理 を選択します。
- 4. (割り当ての管理)をクリックします。
- 5. [割り当てを追加]をクリックします。
- 6. WithSecure Cloud Protection for Salesforceアプリケーション、分析、およびレポートにアクセスす る必要があるすべてのユーザを選択し、[割り当てを追加]を選択します。

### 4.3 WithSecure Cloud Protection ライセンスを指定する

WithSecure Cloud Protection for Salesforceのライセンスは、アプリケーションを管理するすべてのユー ザ、または有害かつ禁止コンテンツに関連するセキュリティ脅威から保護されているすべてのユーザに 指定する必要があります。

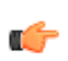

注: WithSecure ライセンスが指定されていないユーザは、WithSecure Cloud Protection for ■ Salesforceによって保護されません。Salesforce組織に侵入する可能性のある有害なコンテンツ や禁止コンテンツにアクセスする危険性があります

次の方法で、WithSecure Cloud Protection for Salesforceライセンスをユーザに指定できます。

- 1. システム管理者のアカウントで Salesforce にログインします。
- 2. [アプリケーションランチャー]から [Cloud Protection]を開きます。
- 3. 管理 > ライセンスを開きます。
- 4. 購入したライセンスの数に応じて、次のいずれかを実行します。

- 限られた数のユーザに対してWithSecureのライセンスを購入した場合、ライセンスモードを[選択したユーザ]に設定し、[保存]を選択して次の手順に進みます。
- すべてのユーザに対してWithSecureライセンスを購入した場合、ライセンスモードを[すべての ユーザ]に設定し、[保存]を選択して次の手順に進みます。
- 5. [ライセンス ユーザを選択] リンクを選択します。 「ライセンスを指定」ウィンドウが開きます。
- **6.** ユーザ名、プロフィール、部門別に検索するか、リストをスクロールして、ライセンスが必要なユー ザを探します。
- [操作] 列の[指定]を選択して、選択したユーザにライセンスを指定します。[すべて指定]を選択して、検索で取得したユーザのリストにWithSecure Cloud Protection for Salesforce ライセンスを指定することもできます。
- 8. 設定が完了したら [閉じる] を選択します。

ユーザープロファイルまたはその他の基準で自動ライセンス割り当てをオンにすることを検討でき ます。

- a) [ライセンスの自動割り当てを管理します]をクリックします。
- b) 新しいライセンスの自動割り当てルールを追加するための検索条件を定義します。 検索条件には、名前、プロファイル、役割、メールアドレス、会社、部門、およびライセンスの 値を使用できます。検索ボックスは、部分一致と完全一致をサポートしています。
  - Profile=Systemは、プロファイル名にSystemØSystem AdministratorなどØを含むユー ザーを検索します。
  - Profile="System"は、「System」という名前のプロファイルを持つユーザのみを検索します。
  - パーセント記号をワイルドカードとして使用して、任意の文字に一致させることができます。 たとえば、Profile=S%Aは、System Administratorだけでなく、Standard Userなどのプロファイルを持つユーザも検索します。
- c) [追加] をクリックします。

ルールがテーブルに追加され、必要に応じてさらにルールを追加できます。

注:追加したルールは、行間の「OR」 図または図を使用して読み込まれます。つまり、
 ルールは、テーブル内のルールのいずれかに一致する新規ユーザにのみ、ライセンスが自動的に割り当てられることを意味します。「AND」 図および図条件を定義するには、検索条件を同じ行に記述します。

d) 指定したルールを使用するには、[自動ライセンス割り当て]をオンにします。

WithSecureライセンスが多数のユーザーに割り当てられている場合、アプリはこれらのライセンスを バックグラウンドで割り当て、ステータスまたはエラーをアラートとして報告します。

## 第章 5

### アップグレードする

トピック:

 アプリケーションをアップグレー ドする ここでは、アプリケーションをアップグレードする方法について説 明します。

### 5.1 アプリケーションをアップグレードする

WithSecure Cloud Protection for Salesforceの最新バージョンは Salesforce AppExchangeで常に利用で きます。アップグレードしても、既存の設定と分析データはすべて保持されます。

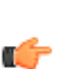

注:アプリケーションのリリースプレビューまたはベータ版からアップグレードすることはでき ┏━ ません。以前のバージョンをアンインストールしてから、新しいバージョンのアプリケーション をインストールしてください。

- **1.** システム管理者のアカウントでSalesforceにログインします。
- 2. Salesforce AppExchange マーケットプレイスを開き、WithSecure Cloud Protection アプリケー ションを探し、[今すぐ入手]をクリックしてインストールを開始します。 WithSecure Cloud Protection は Salesforce AppExchange から入手できます。 https://appexchangejp.salesforce.com/appxListingDetail?listingId=a0N3A00000EJGqnUAH
- 3. アプリケーションのインストール先 (Salesforceプロダクション環境またはサンドボックス) に応じ て [本番組織にインストール] または [Sandbox にインストール] を選択し、使用条件に同意します。
- 4. インストールの詳細をクリックします。
- 5. [私は契約条件を理解し、同意します]を選択し、[確認してインストール]を選択します。
- 6. [管理者のみのインストール]を選択し、[アップグレード]を選択します。
- 7. [はい、これらのサードパーティ Web サイトにアクセスを許可します] を選択して、アプリケーショ ンが WithSecure Security Cloud サービスに接続することを許可します。[次へ] を選択します。
- インストールが完了するまで待ちます。

重要:アプリのインストールに時間がかかっているメッセージが届く場合、Salesforceから ┏━ アプリがインストールが完了したメールが届くまでお待ちください。

9. インストールが完了したら、[OK]をクリックします。

WithSecure Cloud Protection for Salesforceがアップグレードされました。

### <u>アンインス</u>トール

トピック:

- 権限セットの指定を削除する
- アプリケーションをアンインス トールする

このセクションでは、削除手順を説明します。WithSecure Cloud Protection for Salesforceあなたの組織から。

- アプリケーションの削除には次の手順があります。
- 権限セットの指定削除
- アプリケーションのアンインストール

### 6.1 権限セットの指定を削除する

アンインストールする前に、WithSecure Cloud Protection for Salesforceアプリケーションを削除する必要があります セキュアクラウドプロテクションユーザーありそして Secure Cloud Protection 管理者 付きSalesforce 組織内のユーザに割り当てた権限セット。

権限セットを削除するには

- 1. システム管理者のアカウントでSalesforceにログインします。
- 2. [アプリケーション ランチャー] から [Cloud Protection] を開きます。
- 3. 管理>ツールを開き、「ユーザの権限を管理する」で[削除]を選択します。
- 4. 環境設定を開き、[設定]を選択します。
- 5. ユーザ > 権限セット > WithSecure Cloud Protection 管理 を選択します。
- 6. [割り当ての管理]をクリックします。
- 7. [Remove Assignments (指定の取り除き)]
- 8. [OK] をクリックしてユーザの削除を確定します。

### 6.2 アプリケーションをアンインストールする

すべてのユーザ権限を取り除いた後、WithSecure Cloud Protection を削除する必要があります。

次の方法で WithSecure Cloud Protection をアンインストールできます。

- 1. システム管理者のアカウントで Salesforce にログインします。
- 2. 環境設定を開き、[設定]を選択します。
- 3. アプリケーション > インストール済みパッケージ を開きます。
- 4. [WithSecure Cloud Protection]の横にある [アンインストール] を選択します。
- 5. 「パッケージのアンインストール」ページで、下にスクロールして[はい、このパッケージをアンイ ンストールして、すべての関連コンポーネントを永久に削除します]を選択します。

WithSecure Cloud Protection がアンインストールされると、メール通知が届きます。